## Look up Invoices by PO Number

In Banner, type FAIINVL in the box, and press enter

\*FAIINVL cannot be used to find Bank of America credit card transactions, or Standard Business Systems and AT&T usage POs.

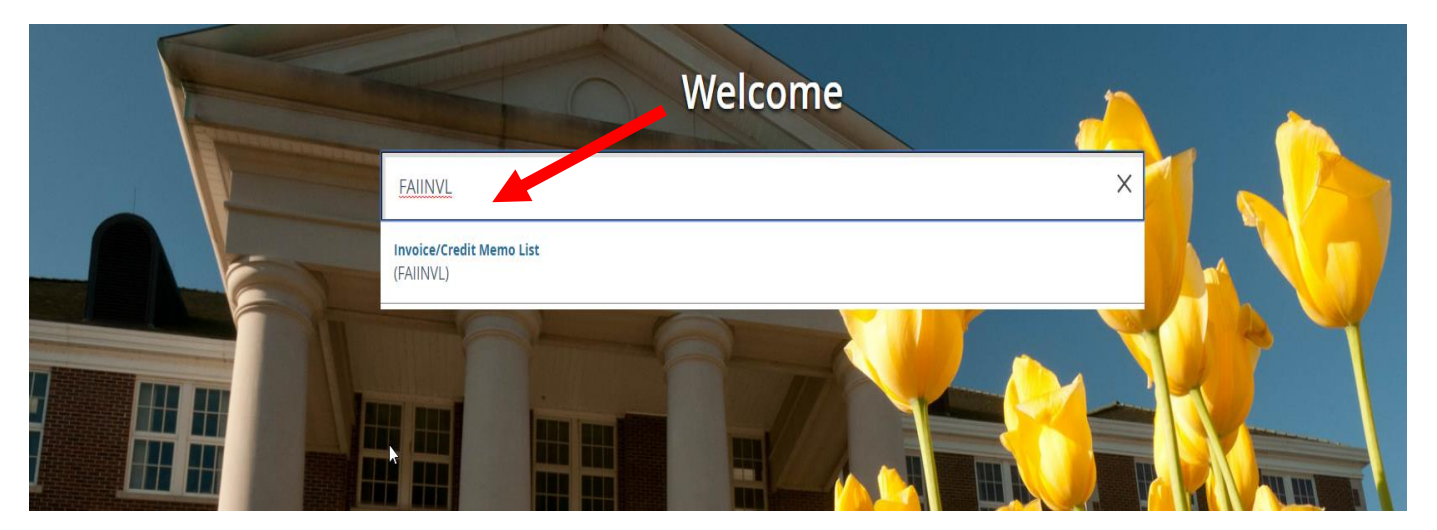

When the screen appears, select the **Paid** option at the top of the page and then click on Go.

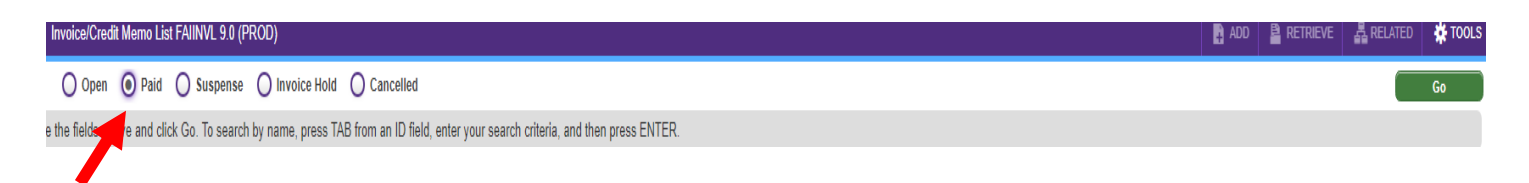

Type the PO number in the **Purchase Order Encumbrance** box. Click on the **Go** icon to generate a list of invoices that have been paid.

| Purchase Order/Encumbrance O Vendor ID O Vendor Name O Vendor Hold O |                            |             |             |                     | 0            |
|----------------------------------------------------------------------|----------------------------|-------------|-------------|---------------------|--------------|
| P0122288 Add Another Field T                                         | Purchase Order/Encumbrance | Vendor Name | Vendor Hold | Add Another Field 🔻 | Clear All Go |

| X @ elluci      | ian Invoice/Credit Memo List FAIINVL 9.0 (PROD) |           |                                        |             |             |           | 🔒 ADD 🔋 RETRIEVE | 🛔 RELATED 🛛 🗱 TOOLS      |
|-----------------|-------------------------------------------------|-----------|----------------------------------------|-------------|-------------|-----------|------------------|--------------------------|
| Open 🧕          | Paid Suspense Invoice Hold Canceller            | l         |                                        |             |             |           |                  | Start Over               |
| INVOICE/CREDIT  | T MEMO LIST                                     |           |                                        |             |             |           | 🗄 Insert         | 🗖 Delete 📲 Copy 🖣 Filter |
| Active filters: | Purchase Order/Encumbrance: P0144504 O          | !         |                                        |             |             |           |                  | Filter Again             |
| Invoice         | Purchase Order/Encumbrance                      | Vendor ID | Vendor Name                            | Vendor Hold | Credit Memo | Completed | Approved         | Invoice Total            |
| 10488343        | P0144504                                        | B01247128 | Rock Solid Data Management Corporation |             | No          | Yes       | Yes              | 7.89                     |
| 10486549        | P0144504                                        | B01247128 | Rock Solid Data Management Corporation |             | No          | Yes       | Yes              | 7.89                     |
| 10484861        | P0144504                                        | B01247128 | Rock Solid Data Management Corporation |             | No          | Yes       | Yes              | 7.89                     |
| 10483225        | P0144504                                        | B01247128 | Rock Solid Data Management Corporation |             | No          | Yes       | Yes              | 7.89                     |
| 10481905        | P0144504                                        | B01247128 | Rock Solid Data Management Corporation |             | No          | Yes       | Yes              | 7.89                     |
| 10479727        | P0144504                                        | B01247128 | Rock Solid Data Management Corporation |             | No          | Yes       | Yes              | 7.89                     |
| ( 🖣 🕇 of 1      | Per Page                                        |           |                                        |             |             |           |                  | Record 3 of 6            |
|                 |                                                 |           |                                        |             |             |           |                  |                          |

Six invoices have been paid on this PO.

To see the invoice details, click on the invoice number in the far left column, and go to **Related: Document Query [FAIINVE]** at the top of the page.

| X @ellu         | cian Invoice/Credit Memo List FAIINVL 9.0 (F      | PROD)                              |                                                      |             |             |           | ADD 🔒 |               | A RELATED     | 🗱 TOOLS |
|-----------------|---------------------------------------------------|------------------------------------|------------------------------------------------------|-------------|-------------|-----------|-------|---------------|---------------|---------|
| Open (          | Paid Suspense Invoice Hold                        | ) Cancelled                        |                                                      |             |             |           |       | search        |               |         |
| INVOICE/CRED    | NT MEMO LIST                                      |                                    |                                                      |             |             |           | Do    | ocument Query | [FAIINVE]     |         |
| Active filters: | Purchase Order/Encumbrance: P0144504              | <u>Clear All</u>                   |                                                      |             |             |           |       | ew Commoditie |               |         |
| Invoice         | Purchase Order/Encumbrance                        | Vendor ID                          | Vendor Name                                          | Vendor Hold | Credit Memo | Completed | VI    |               | a li oloomini |         |
| 10488343        | P0144504                                          | B01247128                          | Rock Solid Data Management Corporation               |             | No          | Yes       |       |               |               |         |
| 10486549        | PULICON                                           | B01247128                          | Rock Solid Data Management Corporation               |             | No          | Yes       |       |               |               |         |
| 10484861        | P0144504                                          | B01247128                          | Rock Solid Data Management Corporation               |             | No          | Yes       |       |               |               |         |
| 10483225        | P0144504                                          | B01247128                          | Rock Solid Data Management Corporation               |             | No          | Yes       |       |               |               |         |
| 10481905        | P0144504                                          | B01247128                          | Rock Solid Data Management Corporation               |             | No          | Yes       |       |               |               |         |
| 10479727        | P0144504                                          | B01247128                          | Rock Solid Data Management Corporation               |             | No          | Yes       |       |               |               |         |
|                 |                                                   |                                    |                                                      |             |             |           |       |               |               |         |
|                 |                                                   |                                    |                                                      |             |             |           |       |               |               |         |
| X @ ellu        | cian Invoice/Credit Memo Query FAIINVE 9.1        | 3.22 (PROD)                        |                                                      |             |             |           | 🔒 ADD | Retrieve      | RELATED       | 🗱 TOOLS |
| Docu            | ıment: * <mark>10493298</mark>                    |                                    | Multiple:                                            |             |             |           |       |               |               | Go      |
|                 |                                                   |                                    |                                                      |             |             |           |       |               |               |         |
|                 |                                                   |                                    |                                                      |             |             |           |       |               |               |         |
|                 |                                                   |                                    |                                                      |             |             |           |       |               |               |         |
|                 |                                                   |                                    |                                                      | -           |             |           |       |               |               |         |
| Get Started: C  | Complete the fields above and click Go. To search | h by name, press TAB from an ID fi | eld, enter your search criteria, and then press ENTE | ER.         |             |           |       |               |               |         |

Next block to see the vendor's invoice number and invoice date.

| × @ ellucian        | Invoice/Credit Memo Query FAIINVE 9.3.22 (PROD)                                               |                       |                         | ADD | RETRIEVE | 嚞 RELATED      | 🔅 TOOLS      |
|---------------------|-----------------------------------------------------------------------------------------------|-----------------------|-------------------------|-----|----------|----------------|--------------|
| Document: 10488343  | Multiple: Regular Vendor: B01247128 Rock Solid Data Management Corporation Vendor Hold: Purch | ase Order: P0144504   |                         |     |          | s              | tart Over    |
| VINVOICE/CREDIT MEM | O HEADER                                                                                      |                       |                         |     | 🗄 Insert | 🗖 Delete 🛛 📲 C | opy 🎗 Filter |
| Invoice Date        | 12/07/2021                                                                                    |                       | ✓ Document Accounting   |     |          |                |              |
| Transaction         | 01/06/2022                                                                                    | Check Vendor          |                         |     |          |                |              |
| Cancel              |                                                                                               |                       |                         |     |          |                |              |
| Address Code        | AP                                                                                            | Collects Tax          | N Collects no taxes     |     |          |                |              |
| Sequence Number     | 1                                                                                             | City                  | Little Rock             |     |          |                |              |
|                     |                                                                                               | State or Province     | AR                      |     |          |                |              |
| Street Line 1       | David Fritchman                                                                               | ZIP or Postal Code    | 72223                   |     |          |                |              |
| Street Line 2       |                                                                                               | Nation                |                         |     |          |                |              |
| Street Line 3       |                                                                                               | Direct Deposit Status | Yes                     |     |          |                |              |
|                     |                                                                                               |                       | IAT                     |     |          |                |              |
| Discount Code       |                                                                                               | ACH Transaction       |                         |     |          |                |              |
|                     |                                                                                               | Туре                  |                         |     |          |                |              |
| Payment Due         | 01/07/2022                                                                                    |                       | Credit Memo             |     |          |                |              |
| Bank                | 01 Cash in Bank-Gen Op-First Security                                                         |                       | 1099 Vendor             |     |          |                |              |
| Vendor Invoice      | 29952 21023                                                                                   |                       | Direct Deposit Override |     |          |                |              |
| 1099 Tax ID         |                                                                                               |                       | Text Exists             |     |          |                |              |
| Income Type         |                                                                                               |                       |                         |     |          |                |              |

## Next block again to see the PO line item number(s) on the invoice and quantity paid.

| × Ø ellucian          | Invoice/Credit Memo Query FAIINVE 9.3.22 (PROD)                     |                          | B                                            | ADD 🖹 RETRIEVE | 🛔 RELATED       | 🌞 TOOLS       |
|-----------------------|---------------------------------------------------------------------|--------------------------|----------------------------------------------|----------------|-----------------|---------------|
| Document: 10493298    | Multiple: Regular Vendor: B00800573 Apple Computer Inc Vendor Hold: | Purchase Order: P0148955 |                                              |                | St              | art Over      |
| COMMODITY INFORMATION | TION - REGULAR                                                      |                          |                                              | 🗄 Insert       | 🗖 Delete 🛛 📲 Co | py 🏾 🎗 Filter |
| Document              | 10493298                                                            | Commodity Record         | 1                                            |                |                 |               |
|                       |                                                                     | Count                    |                                              |                |                 |               |
| Vendor                | B00800573 Apple Computer Inc                                        | Commodity                | 14 in. MacBook Pro: Apple M1 Pro chip with 8 | core           | ]               |               |
| Purchase Order        | P0148955                                                            | U/M                      | EA                                           |                |                 |               |
| PO Item               | 1                                                                   | Fixed Asset Status       | N Non fixed asset                            |                |                 |               |
| Invoice Item          |                                                                     | Tax Group                | NT Non-Taxable                               |                |                 |               |
|                       | Vendor Hold                                                         |                          |                                              |                |                 |               |
|                       | Quantity                                                            | Unit Price               |                                              | Extended Price |                 |               |
| Ordered               | 1.00                                                                | 1,849.000                | 00                                           | 1,849.00       |                 |               |
| Accepted              | 0.00                                                                | 1,849.000                | 20                                           | 0.00           |                 |               |
| Invoiced              | 1.00                                                                | 1,849.000                | 0                                            | 1,849.00       |                 |               |
| Approved              | 1.00                                                                | 1,849.000                | 0                                            | 1,849.00       |                 |               |
| Discount              |                                                                     |                          |                                              | 0.00           |                 |               |
| Additional            |                                                                     |                          |                                              | 168.72         |                 |               |
| Tax                   |                                                                     |                          |                                              | 0.00           |                 |               |
| Net                   |                                                                     |                          |                                              | 2,017.72       |                 |               |
| Indicators            |                                                                     |                          |                                              |                |                 |               |
| Tolerance Override    |                                                                     | Suspense                 | N                                            |                |                 |               |
| Hold                  | N                                                                   | Open/Paid                | 0                                            |                |                 |               |
| Final Payment         | F                                                                   |                          | Text Exist                                   |                |                 |               |
| Indicator             |                                                                     |                          |                                              |                |                 |               |
| Last Receiver         |                                                                     |                          |                                              |                |                 |               |

Use the down arrow key on your keyboard to see all line items on the invoice. You will receive a message in the upper right corner "You cannot create records here" when you are on the last line item of the invoice.

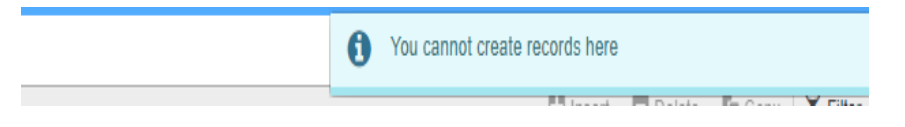

To see if there are any open invoices (entered but not yet paid) follow the same process by choosing Open on the first screen of FAIINVL.

| C                                                                                                    | 9            |
|----------------------------------------------------------------------------------------------------|--------------|
| X 🕲 ellucian Invoice/Credit Memo List FAIINVL 9.0 (PROD)                                                                                              | . <b>.</b> . |
|                                                                                                    | TOOLS        |
| Open O Paid O Suspense O Invoice Hold O Cancelled                                                                                                    | Go           |
| Get Started: Complete the fields about and click Go. To search by name, press TAB from an ID field, enter your search criteria, and then press ENTER. |              |

In the example below, the invoices are open due to needing to be received. If the open invoice has been entered into Banner, but receiving has not been completed, it will show as **Receipt Pending** under the **Completed** column. A payment for this invoice *will not* process until receiving has been completed in Banner. Invoices that have **Yes** in the **Approved** and **Completed** column will process in the next check run.

|                 |                                                   |           |                    |             |             |                 |          |          |               | -            |
|-----------------|---------------------------------------------------|-----------|--------------------|-------------|-------------|-----------------|----------|----------|---------------|--------------|
| X ⊘ell          | ucian Invoice/Credit Memo List FAIINVL 9.0 (PROD) |           |                    |             |             |                 | ADD      | Retrieve | RELATED       | 🛊 tools      |
| ) Open          | Paid Suspense Invoice Hold Cancelled              | d         |                    |             |             |                 |          |          | Sta           | rt Over      |
| * INVOICEICRE   | EDIT MEMO LIST                                    |           |                    |             |             |                 |          | 🕻 Insert | Delete 🖡 Cop  | y 🖣 Filter   |
| Active filters: | Purchase Order/Encumbrance: P0137737 O            | N         |                    |             |             |                 |          |          | Filte         | r Again 🔇    |
| Invoice         | Purchase Order/Encumbrance                        | Vendor ID | Vendor Name        | Vendor Hold | Credit Memo | Completed       | Approved |          | Invoice Total |              |
| 10459325        | P0137737                                          | B00800573 | Apple Computer Inc |             | No          | Receipt Pending | No       |          |               | 1,854.03     |
| 10459153        | P0137737                                          | B00800573 | Apple Computer Inc |             | No          | Receipt Pending | No       |          |               | 75.30        |
|                 |                                                   |           |                    |             |             |                 |          |          |               |              |
| ( ◀ 1)0         | f 1 ▶ )  10 ¥ Per Page                            |           |                    |             |             |                 |          |          | R             | ecord 1 of 2 |